# 1) Schematic Design

- Download Quartus project and setting files: Lab\_Template.rar or Lab\_Template.zip Extract ALL files in the folder to your working directory.
  - Save a copy of the project templates somewhere for your future labs.
  - Start **Quartus**, then **open project** -> select the **Tut\_1.qpf** file in your working directory. Double click on the Tut\_1 file to open the schematic template for your design entry.

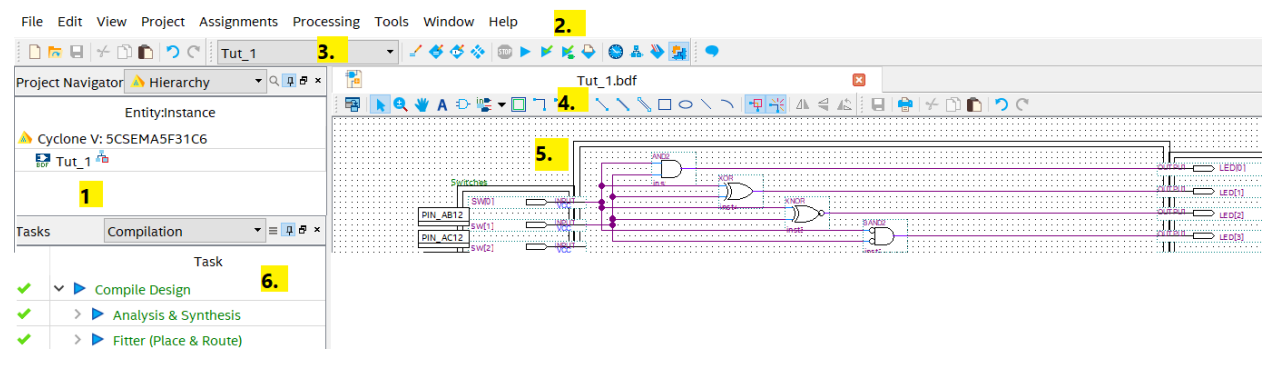

- 1. Project Navigator
- 2. Command Bar
- 3. Icon Bar
- 4. Workspace Toolbar

For most of the laboratory experiment the "primitive" symbols will be used. The orthogonal node tool allows the user to place a virtual wire between different inputs and outputs.

- 5. Workspace
- 6. Taskbar

By clicking on the "play" button the design will go though the stages to create the programming document.

# 2) Simulating a Design

#### 1. Launch ModelSim

| File Edit View Project Assignments Processi | ng To | ols Window Help                    |   |                         |
|---------------------------------------------|-------|------------------------------------|---|-------------------------|
| 🗋 🐱 🖶 🗲 🖺 💼 🤊 🤆 🛛 Tut_1                     |       | Run Simulation Tool                | • | RTL Simulation          |
| Project Navigator 🍌 Hierarchy 🔹 🤉 🖓 🗗 🗙     | n 🔁   | Launch Simulation Library Compiler |   | 😪 Gate Level Simulation |
| Entity/instance                             | 8     | Launch Design Space Explorer II    |   |                         |
| Cvclone V: 5CSEMA5F31C6                     |       | Timing Analyzer                    |   |                         |
| 🔛 Tut_1 👛                                   |       | Advisors                           | • |                         |
|                                             |       | Chip Planner                       |   |                         |
|                                             | :: 🕎  | Design Partition Planner           |   | ×                       |
|                                             |       | Netlist Viewers                    | • | AND2                    |
|                                             |       | Cignal Tan Logis Analyzor          |   | P                       |

2. ModelSim should now be launched. Locate the "**Library**" window. Locate the "**work**" file (it should be the top file). Double click on it to see its contents and double click "tut\_1".

| ModelSim - INTEL FPGA STARTER EDITION 2020.1                                |                                             |            |             |                                   |          |  |  |
|-----------------------------------------------------------------------------|---------------------------------------------|------------|-------------|-----------------------------------|----------|--|--|
| File Edit View Compile Simulate Add Wave Tools Layout Bookmarks Window Help |                                             |            |             |                                   |          |  |  |
|                                                                             | 5 <u>**</u> 2 ''   ♥♥ • 6490 ⊡- N           | 1 6 1 4    | [Ef] 200 ns | <b>.</b> et et et <b>iv</b> 🥵   💹 |          |  |  |
| <u>]</u> 3• • →€ • ∰•   Search:                                             | ] 3+ - →乞 - 詩+   Search: 📃 連続 券 ] 🔍 🤍 🔍 😫 🤽 |            |             |                                   |          |  |  |
| Library                                                                     |                                             | bjects     |             | Wave - Default                    |          |  |  |
| ▼ Name                                                                      | Type 🔺 🖲 Na                                 | me [ 🔄     | ■ Now 対 ト   | <b>\$</b>                         | Msgs     |  |  |
| - work                                                                      | Library ! 🖿                                 | ww_SW      | UUUU Signa  | 1/sw(1)                           | U        |  |  |
| + E] tut_1                                                                  | Entity 🕴 🛨                                  | ww_LED     | UUUU Signa  | 4 /tut 1/SW(0)                    | -<br>U   |  |  |
| + gate_work                                                                 | Library 🕛 🛨                                 | ww_KEY     | UUUU Signa  | Outputs                           | ×        |  |  |
|                                                                             | Library                                     | ww_devpor  | U Signa     | (hut 1/) ED(3)                    | Ε.       |  |  |
| + 220model_ver                                                              | Library :                                   | ww_devoe   | U Signa     | /bit_1/ED(3)                      | u .      |  |  |
| • altera                                                                    | Library                                     | ww_devdrn  | U Signa     | /wt_1/ccb(2)                      | o<br>a   |  |  |
| +altera_Insim                                                               | Library :                                   | ww_CLK_50  | U Signa     | /wt_1/LED(1)                      | 0        |  |  |
| + altera_Insim_ver                                                          | Library :                                   | ww_CLK2_50 | U Signa     | /tut_1/LED(0)                     | <u> </u> |  |  |
| + It altera mf                                                              | Library                                     | vcc        | 1 Signa     |                                   |          |  |  |

3. In the center column should be an "**Objects**" window. Select the ones you used for your schematic (e.g. SW0, SW1, LED1...) and click "**Add Wave**".

4. The set of waves should now be in the simulation window. Now values must be assigned to them so that a simulation takes places. To do this we make each input a clock cycle with different periods.

5. Before we simulate the design, we must ensure that the simulation length is adequate.

6. By clicking on different time points in the simulation, the values of the inputs and outputs can be read off

## 3) Implementation

1. Connect the power of the De1-SoC board; connect the USB from the DE1-SoC board to the computer. Turn on the board.

2. In the "Tasks" bar select "Program Device (Open Programmer)"

3. Make sure "DE-SoC[USB-1] is correctly recognized, and Mode is JTAG. Use "Auto Detect" to detect the board, and then add the Tut\_1.sof program file from the "output" folder of your project.

4. Click "Start" to program the board.

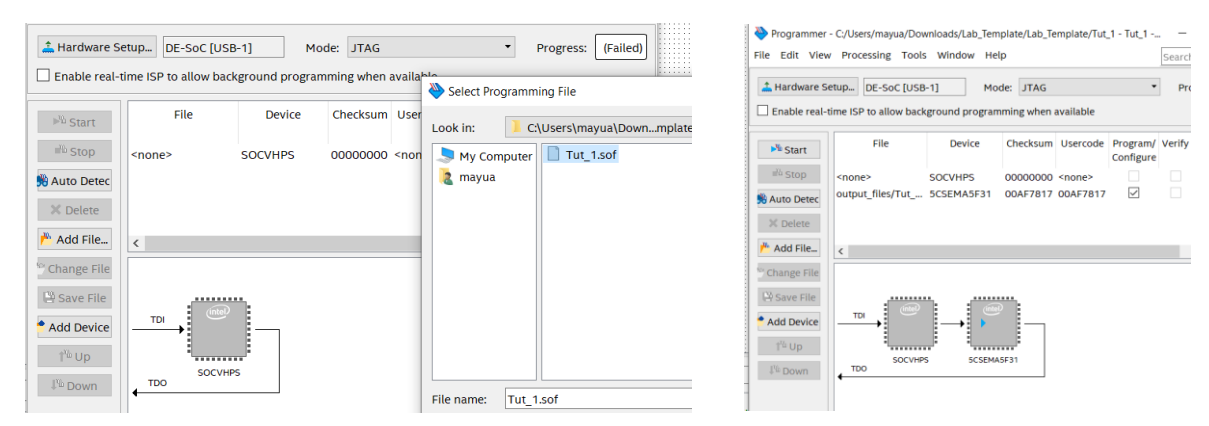

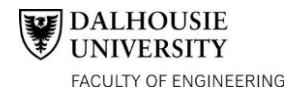

# 4) Laboratory Exercises

With an understanding of the design, simulation, and implementation of the binary several exercises can be done. There are two exercises, one requires repeating the AND2 design with other primitive gates and the other is a binary to seven segment display.

#### a) Logic Gates

Repeat the steps taken with the AND2 gate with the XNOR, XOR, BAND2 gates and record the results.

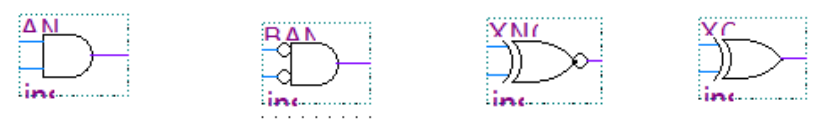

#### b) Seven Segment Display

The two white square boxes on the top left of the Binary Explorer is a seven-segment display. Each segment of a seven-segment display is a small light-emitting diode (LED), and - as is shown below - a decimal number is indicated by lighting a particular combination of the LED's elements. Binary-coded-decimal (BCD) is a common way of encoding decimal numbers with 4 binary bits:

| 88888 | Decimal digit             | 0    | 1    | 2    | 3    | 4    | 5    | 6    | 7    | 8    | 9    |
|-------|---------------------------|------|------|------|------|------|------|------|------|------|------|
| 88888 | BCD code -<br>D3 D2 D1 D0 | 0000 | 0001 | 0010 | 0011 | 0100 | 0101 | 0110 | 0111 | 1000 | 1001 |

In the second part of this lab, a test circuit will be constructed to drive the 7-sgment display using a 4-bit BCD signal. Press "Add Symbol" and chose the "others" section, then press "maxplus2" and pick the 74248 chip. Connect the four switches and the outputs to their respective segments as shown. Please note the segments are active-low (have common anode, a '0' turns the LEDs on), so seven inverters need to be added for the 7-segment display. Then compile and implement (no need to simulate) the design and record the results.

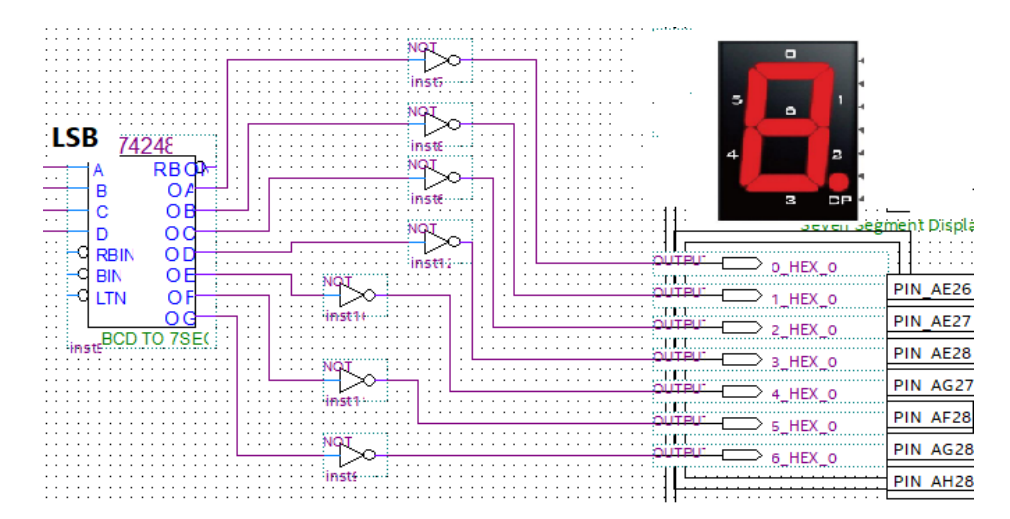

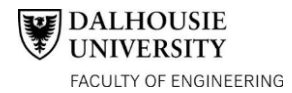

## Digital Circuits - ECED 2200 Tutorial 1 Observations

Student Names: \_\_\_\_\_

B00\_\_\_\_\_

## AND Gate Truth Table:

| А | В | Y |
|---|---|---|
| 0 | 0 |   |
| 0 | 1 |   |
| 1 | 0 |   |
| 1 | 1 |   |

XOR Gate Truth Table:

| А | В | Y |
|---|---|---|
| 0 | 0 |   |
| 0 | 1 |   |
| 1 | 0 |   |
| 1 | 1 |   |

XNOR Gate Truth Table:

| А | В | Y |
|---|---|---|
| 0 | 0 |   |
| 0 | 1 |   |
| 1 | 0 |   |
| 1 | 1 |   |

### BAND2 Gate Truth Table:

| А | В | Y |
|---|---|---|
| 0 | 0 |   |
| 0 | 1 |   |
| 1 | 0 |   |
| 1 | 1 |   |

| Switches              | Display                                   | Switches                     | Display               |
|-----------------------|-------------------------------------------|------------------------------|-----------------------|
| $SW_4 SW_3 SW_2 SW_1$ | (colour the light-up                      | $SW_4 SW_3 SW_2 SW_1$        | (colour the light-up  |
|                       | segments)                                 |                              | segments)             |
| 0000                  |                                           | 0110                         | d<br>d<br>d<br>d<br>d |
| 0001                  | d<br>e<br>d<br>e<br>h                     | 0111                         | f g b<br>a c<br>d oh  |
| 0010                  | f g b<br>e c<br>oh                        | 1000                         | f g b<br>a c<br>d oh  |
| 0011                  | f g b c c oh                              | 1001                         | f g b<br>e c<br>d oh  |
| 0100                  | f g b<br>a c<br>d oh                      | 1010<br>(what happens @ 10?) | f g b<br>a c<br>d oh  |
| 0101                  | f g b c c c c c c c c c c c c c c c c c c | 1011                         | f g b<br>e c<br>d oh  |

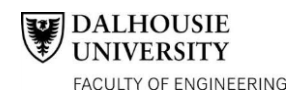

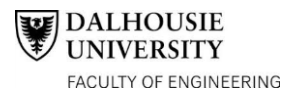